# 2023年度入学試験(令和5年度)

# **インターネット出願利用ガイド** - 受験生用-

目次

| インターネット出願とは?               | 1ページ  |
|----------------------------|-------|
| 出願サイトへのアクセス と インターネット出願の流れ | 2ページ  |
| ユーザ ID(メールアドレス)の登録         | 3ページ  |
| インターネット登録                  | 5ページ  |
| 受験料のお支払い                   | 9ページ  |
| 受験票・入学願書の印刷                | 10ページ |

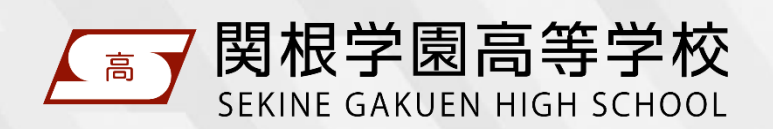

この利用ガイドは、本校ホームページからダウンロードすることができます。

### インターネット出願とは?

- ◇ 受験生が、インターネットに接続できる端末(パソコン・スマートフォン・タブレット端末など) を利用して、本校ホームページの出願サイトから出願手続きを行う出願です。
- ◇ 受験料のお支払いは、各種クレジットカード、コンビニエンスストア、ペイジー(金融機関 ATM・ネットバンキング)をご利用いただけます。

### 

#### インターネット登録期間

#### 育英推薦・スポーツ推薦・専願1次・併願

令和4年12月1日(木) ~ 令和5年1月6日(金)12時

#### 専願2次

令和5年2月13日(月) ~ 3月17日(金)17時

※ 上記期間中に受験料の支払いを済ませて、中学校の先生に入学願書を提出してください。

※ 出願資格について必ず中学校の先生に確認してください。

#### 入学願書·調查書等受付期間

#### 育英推薦・スポーツ推薦・専願1次・併願

令和5年1月10日(火)9時~1月11日(水)15時

#### 専願2次

令和5年3月16日(木)9時~3月17日(金)17時

※ 中学校の先生はこの期間中に入学願書と調査書(該当する場合は調査書に加えて推薦書と奨学金申請書)を本 校窓口に持参又は郵送(必着)してください。

#### インターネットに接続できる端末をお持ちでない方へ

本校のパソコンをご利用いただきインターネット登録を行っていただくことができます。ご希望の場合、本校までご連絡ください。 なお、本校のパソコンを利用してインターネット登録を行う場合、受験料のお支払いはコンビニエンスストアでの納入とさせてい ただきますのでご了承ください。

また、本校で受験票・入学願書のプリントアウトサービスも実施いたします。 詳細は本校ホームページにてご確認ください

お問い合わせ先 025-523-2702 (本校事務室)

### 出願サイトへのアクセス と インターネット出願の流れ

- ◇ 以下の URL または QR コードから本校ホームページにアクセスし、トップページの「インター ネット出願はこちらから」をクリックしてください。出願サイトに遷移します。
- ◇ 次ページ以降の説明にそって、インターネット登録を行ってください。

https://www.sekinegakuen.com/

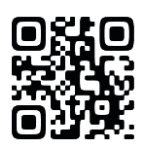

推奨環境 パソコン・スマートフォン・タブレットからアクセスできます。

- く推奨ブラウザおよびバージョン>
  - ・ Microsoft Edge 最新版
  - ・ Chrome 最新版
  - ・Safari 最新版
- ・ Firefox 最新版

#### インターネット出願の流れ

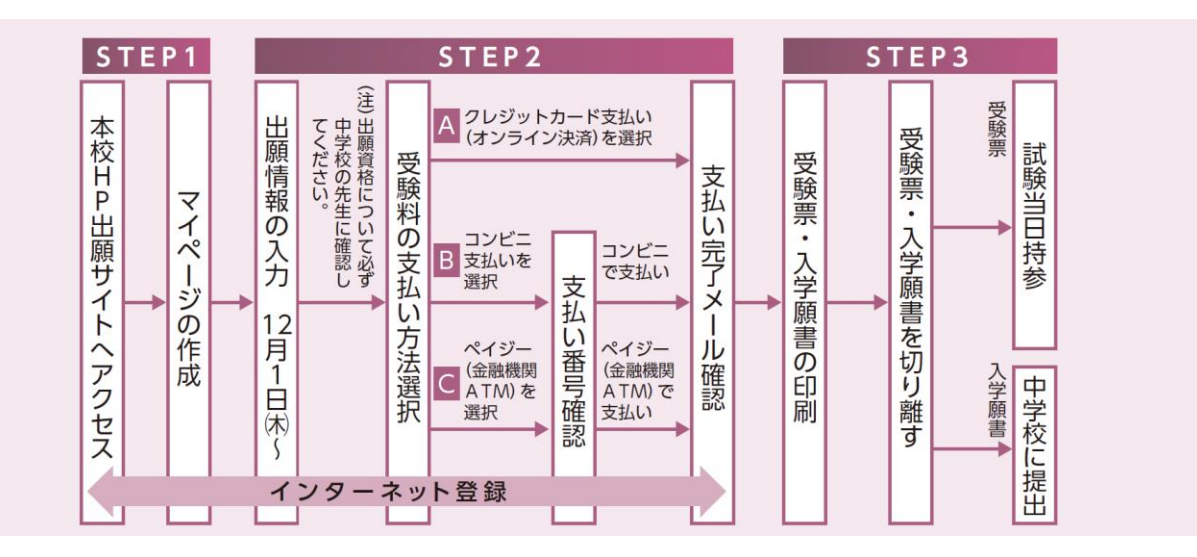

#### インターネット出願についてのお問い合わせ

#### 関根学園高等学校(事務室)

受付時間 8:30~17:15(土日・祝日を除く) 電話番号 025-523-2702

### ユーザID(メールアドレス)の登録

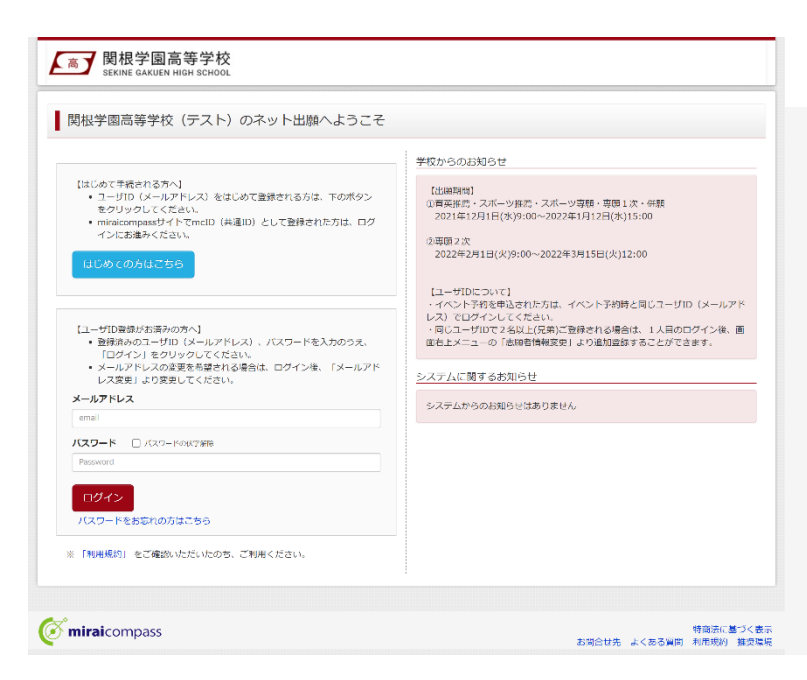

# STEP 1

ログイン画面の「はじめての方はこちら」からメー ルアドレス仮登録画面に遷移します。

| 高 関根学園高<br>SEKINE GAKUEN P | 哥等学校<br>HIGH SCHOOL                                                                                                    |                                                                                                    |                                                    |        |               |            |
|----------------------------|----------------------------------------------------------------------------------------------------|----------------------------------------------------------------------------------------------------|----------------------------------------------------|--------|---------------|------------|
| E-mail送信 パスワード             | 登録 パスワード登録券                                                                                                    | e7 >>                                                                                                    |                                                    |        |               |            |
| Step1 E-mail送信             | (ユーザ登録用確認                                                                                                    | 8コード送信)                                                                                                    |                                                    |        |               |            |
|                            |                                                                                                    |                                                                                                    |                                                    |        |               |            |
|                            | ユーザIDとしてご利用いた<br>い、<br>入力されたメールアドレス3<br>メールが届きましたら、メ<br>(確認コードの有効問題は)<br>※登録いただいたメールア<br>※登録いただいたメールア<br>※「利用規約」をご確認い                                                                           | だくご自身の愛信可能なメールアドレスを入力して、「紙<br>客でにユーザ雪声明の経営コートを送信します。<br>- 小には絶された種類コードを入力し、パスワード登録(<br>2007です)<br>ドレスに、早校からの影響急地などを送信することがござ<br>トレスや記録する。来れは第三部に始付することはあります<br>いただいたのち、ご利用ください。            | 冒」ボタンを押してくださ<br><b>本翌録)を行ってください</b><br>ハます。<br>せん。 | P      |               |            |
|                            | <重要>                                                                                                    |                                                                                                    |                                                    |        |               |            |
|                            | <ul> <li>入力されたメールアドレ</li> <li>フィーチャー・フォン<br/>お手物きは行えません。</li> <li>今前に設全を抱まくださ</li> <li>ご自身のメールアドレス</li> <li>確認コードお知らせメー<br/>ださい。</li> <li>各キャリアのメール原位<br/>docomo<br/>ew<br/>SoftBank</li> </ul> | マスに、登録完了等の確認メールと送信します。<br>(遺称: ガラクー) は、確認コードお知らせメールの受信は<br>インターネットに激励された/ソコン等でお手続きくださ<br>(い)<br>(ス) (金い-hiharai.net) からのEメールが受信できるよ<br>いん(ごはいが完美者にておうます。) いけ(メールが受信で<br>後定が法は、こちらでご確認ください。 | にさまますが、その後の<br>パル。<br>うに設定してください。<br>注るように設定してく    |        |               |            |
|                            | メールアドレス                                                                                                    | email                                                                                                    |                                                    |        |               |            |
|                            |                                                                                                    | 戻る送信                                                                                                    |                                                    |        |               |            |
|                            |                                                                                                    |                                                                                                    |                                                    |        |               |            |
| omiraicompass              |                                                                                                    |                                                                                                    | お問合せ先                                              | よくある質問 | 特商法に加<br>利用規約 | いく表<br>推奨環 |
|                            |                                                                                                    |                                                                                                    |                                                    |        |               |            |

# STEP 2

ユーザ ID として使用するメールアドレスを入力 し、「送信」ボタンをクリックします。登録されたメ ールアドレスに、6 桁の数字の確認コードが送 信されます。

#### メールアドレスについて

登録いただくメールアドレスは、PC メールアドレス や Gmail 等フリーメールアドレスを推奨します。

各キャリア(docomo,au,SoftBank など)の メールアドレスを利用する場合は、「受信/拒 否設定」によっては確認メールが届かないことが あるため、事前に「@e-shiharai.net」を受信 指定してください。

| all送信 🔪 パスワード登録 🔪 ノ          | (スワード登録完了 )                                                                                                    |        |
|------------------------------|----------------------------------------------------------------------------------------------------|--------|
| ep2 パスワード登録画面                |                                                                                                    |        |
| メール送信が完了しました。(※お手続き          | は東だ売了しておりません)                                                                                                    |        |
|                              |                                                                                                    |        |
| ※お手続きはまだ完了しておりません<br>確認コード入力 | 」。メールを確認し、以下の入力を進めてください。                                                                                          |        |
| 確認コード                        |                                                                                                    |        |
| 下記メールフ                       | ドレフ頭でに擁護コード大切らせメールを決定しました。                                                                                        |        |
| メールに記ま<br>(確認コート             | された確認コードを入力し、バスワード登録(本登録)を行ってください。<br>の有効期間は20分です)                                                                |        |
|                              | @ .jp                                                                                                    |        |
| 本のコードオ                       | ※メールアドレスは小文字に変換されて登録されます。                                                                                         |        |
| ⇒ <u>255</u>                 | よりテストメールを送信し、受信設定が正しく設定されているかご確認ください。                                                                             |        |
|                              |                                                                                                    |        |
| バスワード入力                      |                                                                                                    |        |
| 志願者氏名(力ナ)                    | tz1: X1:                                                                                                    | (主持カナ) |
| 生年月日                         | 年 ~ 月 ~ 日 ~                                                                                                    |        |
|                              | □ 1730 - Kourmana                                                                                                 |        |
| バスワード                        | 077. JCD-F394495                                                                                                  |        |
| バスワード (確認)                   |                                                                                                    |        |
|                              | ※ 下記の条件を満たす)(スワードを設定してください。                                                                                       |        |
|                              | <ul> <li>・文字敬は【8文学以上16文学以下】で設定してください。</li> <li>・使用できる文字は【「半角美字」と「半角数字」】です。</li> </ul>                             |        |
|                              | ・[「半角英字」と「半角数字」の組合せ ] で設定してください。<br>- アルファベットの <b>[ 大文字と小文字を区別</b> ] しています。                                       |        |
|                              | ※ ユーザIDの有効期限は下記のようになりますので、ご注意ください。<br>・長純ログイン先が出版サイトの場合、当年度末まで(2022/3/31)<br>・1約ログインパガ 出版サイトの場合、当年度末まで(2022/3/31) |        |
|                              | ・ mont コントンパン 山南ショト Poor Over 3 コービス チェキ ひて 12023 U 017                                                           |        |
| mcID(共通ID)登録                 |                                                                                                    |        |
| mcID(共通ID)として登録する            | O tel O LILIZ                                                                                                    |        |
| mcID (31341D) 2/2            | 下記ロゴマークのついたmiraicompassサイトをご利用になる場合、「はじめての方はこちら」の<br>手続き曲に、今回登録するメールアドレス・パスワードをご利用しただけるようことかります                   |        |
|                              | miraicompassとは、学校・受験生の受験・入試をサポートするサービスとして                                                                         |        |
|                              | 多くの子校とこ利用いたたいといるサービスとす。<br>※登録したID以外のご登録の内容(個人情報・ID登録されている学校情報・お申込み内容など)(ま                                        |        |
|                              | 他の学校に開示されることはありません。                                                                                               |        |
|                              | ( miraicompass                                                                                                    |        |
|                              | 利用規約を確認し、同意した上で「登録」ボタンを押してください。                                                                                   |        |
|                              | □同意する                                                                                                    |        |
|                              | 戻る 窒 録                                                                                                    |        |
|                              |                                                                                                    |        |

メールに記載された確認コードを入力し、パス ワードなどの必要情報を入力のうえ、「登録」ボ タンをクリックしてください。

※本IDをmcID(共通ID)として登録すると、 miraicompassを利用する複数の学校のインター ネット出願で「はじめての方はこちら」の手続きなし でログイン可能になります。

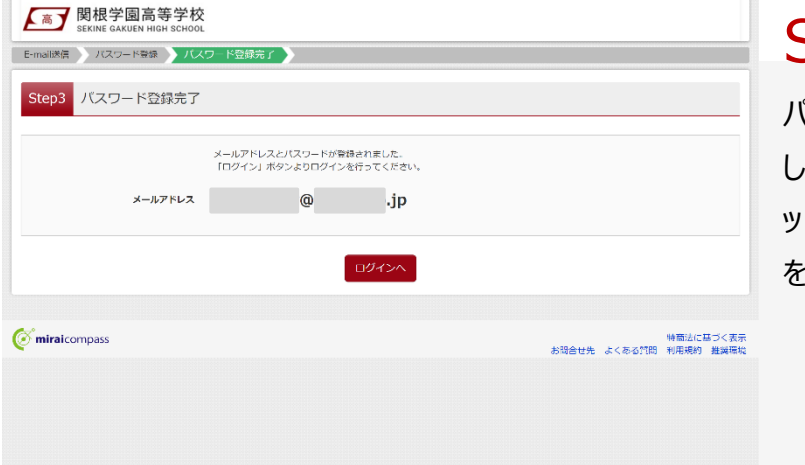

# STEP 4

パスワード登録完了のメッセージが表示されま したら登録完了となります。引き続きインターネ ット出願登録を行う場合は、「ログイン」ボタン をクリックしてください。

### インターネット登録

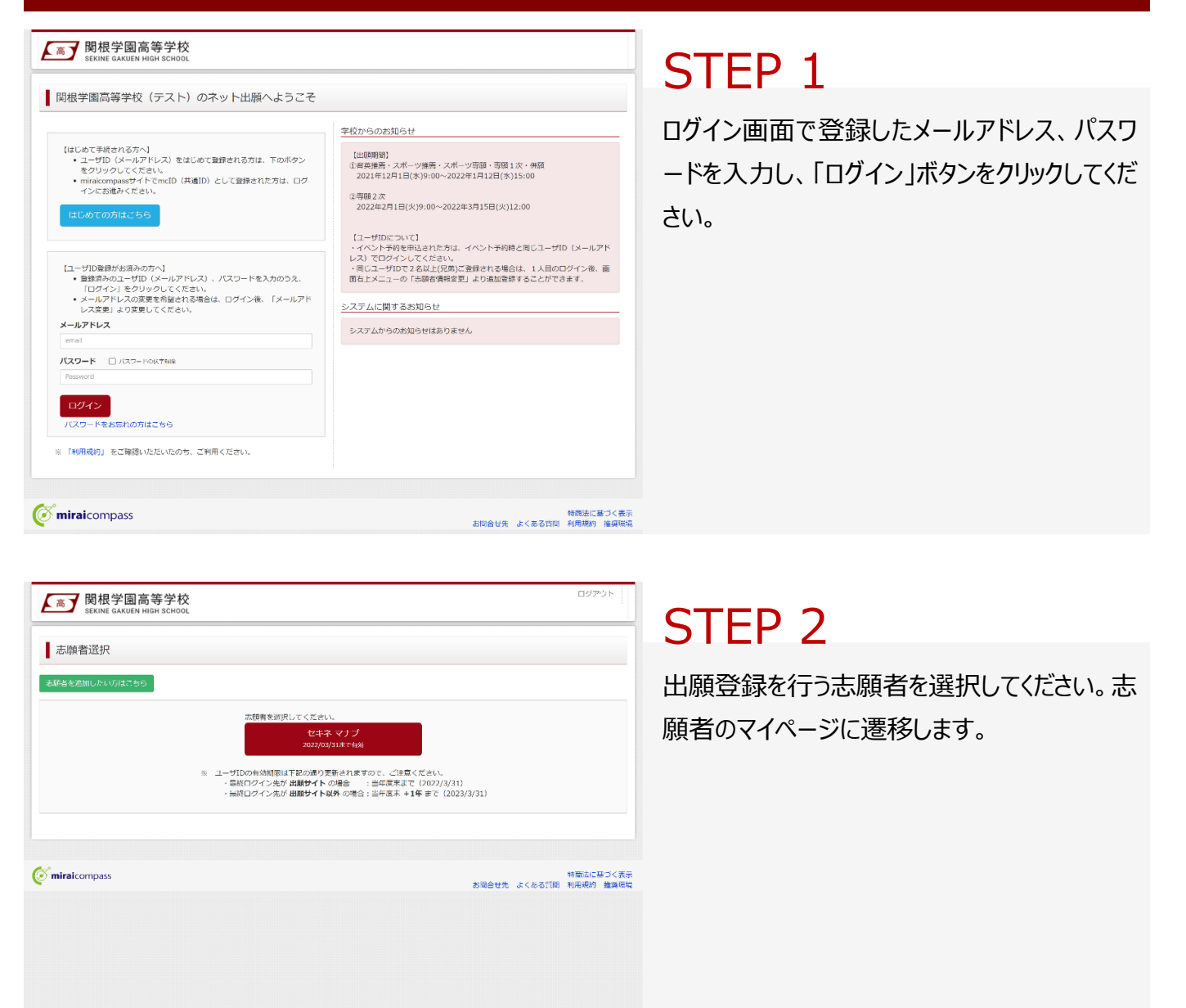

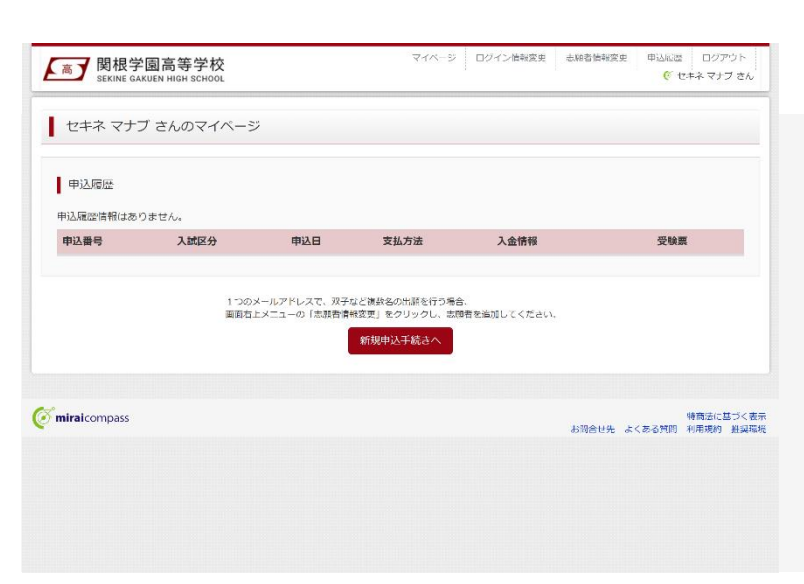

# STEP 3

**マイページ**で「新規申込手続きへ」をクリックしてください。

| 高 IN TIX 子 图 同 守<br>SEKINE GAKUEN HIGH S | SCHOOL  |                 |           |      | 1 | <b>(</b> * t | ごキネ マナブ さん |
|------------------------------------------|---------|-----------------|-----------|------|---|--------------|------------|
| <b>试区分選択</b> 出題情報入力                      | adaqin  | 択 お支払い方法の入力     | 出頭情報の確認   | 送信完了 |   |              |            |
| tep1 入試区分選択                              |         |                 |           |      |   |              |            |
| a a bra Abasia                           |         |                 |           |      |   |              |            |
| 人試区分選択                                   |         |                 |           |      |   |              |            |
| λi                                       | 式区分     | 選んでください         |           |      | ~ |              |            |
|                                          |         |                 |           |      |   |              |            |
| お知らせ                                     |         |                 |           |      |   |              |            |
| -<br>【入城区分について】<br>入城区分により出願資格が異なりま      | にす。出90) | 自格について必ず中学校の先生に | 確認してください。 |      |   |              |            |
|                                          |         |                 | 戻る次へ      |      |   |              |            |
|                                          |         |                 |           |      |   |              |            |
|                                          |         |                 |           |      |   |              |            |

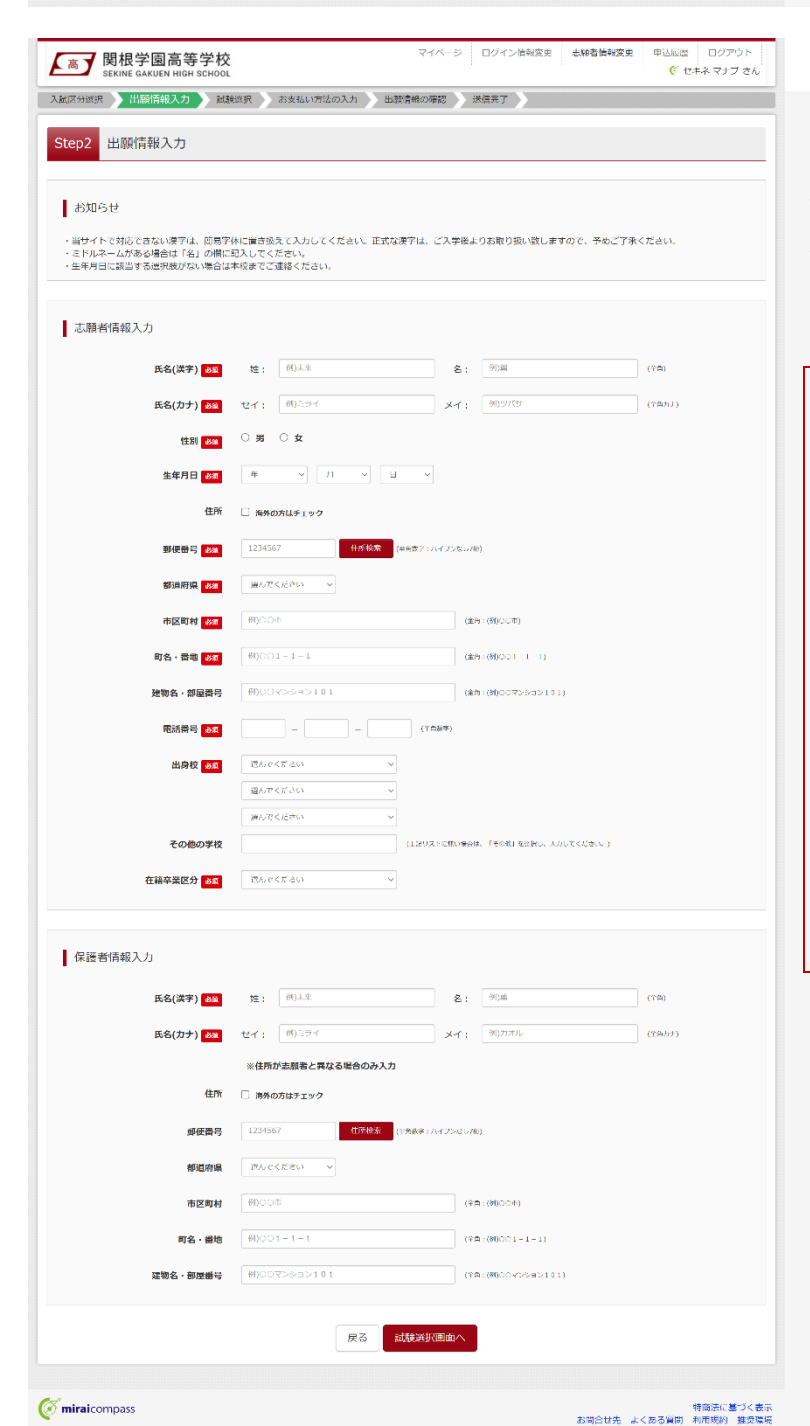

入試区分選択画面で出願する入試の種類を 選択し、「次へ」ボタンをクリックしてください。次 いで利用規約が表示されますので、最後まで スクロールして「次へ」ボタンをクリックしてください。

※ 出願資格について必ず中学校の先生に確認 してください。

### STEP 5

出願情報入力画面で氏名・住所等の必要情報を入力し、「試験選択画面へ」ボタンをクリックしてください。

#### 氏名(漢字)について

出願サイトで対応できない漢字は、簡易字体に 置き換えて入力してください。正式な漢字は、ご 入学後よりお取り扱いいたします。

#### 生年月日について

生年月日に該当する選択肢がない場合は、本 校までご連絡ください。

#### 志望部活動について

「スポーツ推薦入学試験」に出願する場合は、 志望部活動の入力欄が表示されます。該当の 選択肢を選んでください。

6

| 此区分巡抚 出頭情報  | 8入力 🔪 試験 | 選択 お支払い方法の入 | カ 出験情報の確認 送信完了            | >   |    |
|-------------|----------|-------------|---------------------------|-----|----|
| tep3 試験選択   |          |             |                           |     |    |
| 試験検索        |          |             |                           |     |    |
| 出願する試験を検索し、 | 面面中段の逆択ボ | タンを押してください。 |                           |     |    |
|             | 入試区分     | 専願1次入学試験    |                           |     |    |
|             | 试験日      | 1月18日       | ~                         |     |    |
| 検索された試験     |          |             |                           |     |    |
| 入試区分        |          | 試験名         | 試験日                       | 選択  |    |
| 専願1次入学試験    |          | 専頭1次入学試験    | 1月18日                     | >   | 邀祝 |
| 現在選択中の試験    | ¢        |             |                           |     |    |
| 入試区分        |          | 試験名         | 試験日                       | 選択解 | 除  |
| 申込済試験       |          |             |                           |     |    |
| 入試区分        |          | hi          | 験名                        | 試験日 |    |
|             |          |             |                           |     |    |
|             |          | C           | Searchman ( State Charles |     |    |

試験選択画面で表示されている入試区分を 確認し、試験日を選択してください。検索され た試験で誤りがなければ「選択」ボタンをクリック してください。次いで「お支払い画面へ」ボタンを クリックしてください。

※ お支払い手続きに進まずに一時保存する場合 は、「保存して中断する」ボタンをクリックしてください。

| CANNER HERITAR 3 TO MER                   | 1917 教育はい方法の3 カー 田田湾島の四部                     | 14/2/17          |
|-------------------------------------------|----------------------------------------------|------------------|
| in many minimum visit                     | max                                          | Activity 1       |
| ep4 お支払い方法の入力                             |                                              |                  |
|                                           |                                              |                  |
|                                           |                                              |                  |
| 試験名・試験日                                   |                                              |                  |
| 人試区分                                      | 試験名                                          | 試験日              |
| F原1次入学試験                                  | 專願1次入乎試験                                     | 1月18日            |
|                                           |                                              | 高程树,读完树 V10.000- |
|                                           |                                              |                  |
| やまれいたけの滞存                                 |                                              |                  |
| の又払い方法により事務手数料が異な!<br>※お支払い方法により事務手数料が異な! | )ますので、事務手数料を確認しお手続さしてください。                   |                  |
|                                           |                                              |                  |
| クレジットカード                                  |                                              | [事務手数料 ¥330-     |
|                                           |                                              |                  |
| 0 コンビニエンスストア                              |                                              |                  |
| ○ ペイジー・金融機関ATM (現金)                       | )                                            |                  |
| ご利用可能な金融機関ATMIC DUT                       |                                              |                  |
| ○ ペイジー・金融機関ATM (カー)                       | ド・通帳)                                        |                  |
| ご利用可能な全球数第47505-2017                      | 4                                            |                  |
| 0 # / # / hub 10.+5./0                    |                                              |                  |
| UNA 2- (AUN/2+29)                         |                                              |                  |
|                                           |                                              |                  |
|                                           |                                              |                  |
|                                           |                                              |                  |
| お知らせ                                      |                                              |                  |
| 手為利が表示されますので、必ずご確認                        | 8ください。                                       |                  |
| (支払い手段を変更する場合は、この画面                       | に戻り再選択してください。)<br>10月、「ほのほーロックホート」のマップは高くビュー |                  |
| ・大阪村の周辺の中心内容高速の12米61                      | xHL・3×ma=9できませんのでこ注意ください。                    |                  |
|                                           |                                              |                  |
|                                           | 戻る確認画面へ                                      |                  |
|                                           |                                              |                  |
|                                           |                                              |                  |

# STEP 7

お支払方法の入力画面でお支払い方法を選 択し、「確認画面へ」ボタンをクリックしてください。

※ クレジットカードを選択した場合、次の画面でカ ード番号等必要事項を入力してください。

|                                                                                                    | ⑦ セキネマナブ さん  |
|----------------------------------------------------------------------------------------------------|--------------|
| 95<出版情報の確認           北株名・受焼料・検定料・お支払い方法の確認           株本・林田         英語1次ス学技術1月16日           第4・林田         英語1次ス学技術1月16日           第4・林田         フレジットカード           ジレジットカード番茄         ジレジットカード           ジレジットカード番茄         ジレジットカード           ジレジットカード番茄         ジレジットカード           ジレジットカード番茄         ジレジットカード           ジレジットカード番茄         ジレジットカード           ジレジットカード番茄         ジレジットカード           ジレジットカード         ジレジットカード           ジレジットカード         ジレジットカード           ジレジットカード         ジレジットカード           ジレジットカード         ジロジンジ・カード           ジレジットカード         ジレジットン           シリシィコン         大日、           ジレジッシカード         ジレジッシカード           ジレジッシカード         ジレジッシカード           ジレジッシカード         ジレジッシン           おりアコン         ジレジッシン           おりアコン         ジレジン           おりアコン         第二           日本         第二           日本         第二           日本         第二           日本         第二           日本         第二           日本         第二           日本         第二           日本         第二                                                                                                    | の確認 ) 送信病了 ) |
| (現長名・受熱料・検定料・お支払い方法の確認     (1)18日                                                                                                    |              |
| (株名・安焼利・検定料・松支料・お支払い方法の確認<br>株・松田 事単、水ス学試験 1月18日<br>株・松田 10,000円<br>常数44 (株田 10,300円<br>たい方法 2レジットカード 毎年<br>2レジットカード 毎年<br>2レジットオード 毎年<br>2レジット 10月<br>2日のためにはの日本 6年<br>5日の日本 6年<br>1000円<br>1000円<br>1000<br>1000円<br>1000<br>1000円<br>1000<br>1000                                                                                                    |              |
| <ul> <li>株式・株式日 日本新作本人の先生の目によりませんか</li> <li>日本行用は本美行本人の先生の目によりませんか</li> <li>日本行用は本美行本人の先生の目によりませんか</li> <li>日本行用は本美行本人の先生の目になりませんか</li> <li>日本行用は本美行本人の先生の目になりませんか</li> <li>日本行用は本美行本人の先生の目になりませんか</li> <li>日本行用は本美行本人の先生の目になりませんか</li> <li>日本行用は本美行本人の先生の目になりませんか</li> <li>日本行用によりませんか</li> <li>日本行用は本美行本人の先生の目になりませんか</li> <li>日本行用は本美行本人の先生の目になりませんか</li> <li>日本行用は本美行本人の先生の目になりませんか</li> <li>日本行用によりませんか</li> <li>日本行用によりませんか</li> <li>日本行用によりませんか</li> <li>日本行用によりませんか</li> <li>日本行用は本美行本人の先生の目になりませんか</li> <li>日本行用は本美行本人の先生の日本人のため、性効ですか<br/>回転 学(男)</li> <li>日本長行本人のために見かませんか</li> <li>日本長行本人のためになりませんか</li> <li>日本長行本人のためになりませんか</li> <li>日本行用は表替本人の生ますりになりませんか</li> <li>日本長行本人の生まのはありませんか</li> <li>尻る</li> <li>日本長行本人のためにはかけまりませんか</li> <li>日本長行本人のため、</li> </ul>                                                                                                    |              |
| (1) 000-F<br>第数部 330FF<br>1 0330FF<br>1 0330FF<br>1 0330FF<br>2 30-F<br>2 30-F<br>30-F<br>30-F<br>30-F<br>30-F<br>30-F<br>30-F<br>30-F |              |
| <ul> <li>オー・10,330円</li> <li>オー・10,330円</li> <li>クレジットカード構成</li> <li>クレジットカード構成</li> <li>ジレジットカード構成</li> <li>ジレジットボード構成</li> <li>オンカ内容には間違えはありませんか</li> <li>カの目は基礎者本人の生作月01日</li> <li>竹切らたしたれていますか(入力可能文学者を超える場合ななく)<br/>前の県 上植市 大賞 2 - 9 - 1</li> <li>すの他中辺内部に減りはありませんか</li> <li>反る</li> <li>上24</li> </ul>                                                                                                    |              |
| 28.い方法 20.レジットカード 20.レジットカード 20.レジットカード 20.レジットカード 20.レジットカード 20.レジットカード 20.レジットカード 20.レジットカード 20.レジットカード 20.ジェースの(1) 20.シジェースの(1) 20.シジェースの(1)                                                                                                    |              |
| シレジットカード専用<br>シレジットカード専用<br>ジェー型はスエして30m<br>セキュリティコード<br>ましなイニーロンジ<br>市効用用           思えカ内容にお前道えにありませんか、「上記内容で中込む」がタンクリックは、他<br>リシックする局に以下の値相を興催法し、旅りがなければチェックをつけてください。           即シックする局に以下の値相を興催法し、旅りがなければチェックをつけてください。           即込内容           健学国画等学校(テスト)           計4中込みの試験は以下の内容でお脱塗えはありませんか<br>車用1次入学試験1月18日           読券皆情報           広告(ペテ)、性労は該勝者未入のた名、性労ですか<br>度根 学(男)           まや月日は該勝者未入のた名、性労ですか<br>2006年12月01日           世俗はなて入力されていますか(入力可能文学校を通える場合を除く)<br>新潟県 上話市 大賞 2 – 9 – 1           その他中込み時に減りはありませんか           尿る         上22                                                                                                    |              |
| ・レンジャトカード時行<br>・シェーコビン・レロション・<br>コーンジェーンジェ<br>コーンジェーンジェ<br>オ効用時           ・シンジャクロシックは、ポリンジェーンジェ<br>オ効用時           ・シンジャクロシックは、「上記内容で中込む」バタンクリックは、ポ<br>リンジックする局に以下の加険と考慮強い、おりかなければチェックをつけてくたさい。<br>申込内容           (株中国)、「シンジャクロシックは、ポ<br>リンジックを引に以下の加険と考慮強い、おりかなければチェックをつけてくたさい。<br>申込内容           (株中国)、「シンジャクロシックは、ポ<br>リンジックを引に以下の加険でも読むまたが<br>本間、1 次入学試験、1月18日           (株中国)、「シンジャクロシックは、ポ<br>リンジックションジェンジャクションジェンジャクションジェンジ・<br>(株中国)、<br>本目、1 次入学試験、1月18日           (株中国)、「シンジャンジョンジェンジャンジョンジェンジャンジョンジェンジャンジョンジョンジェンジャンジョンジェンジャンジョンジェンジャンジョンジョンジョンジョンジョンジョンジョンジョンジョンジョンジョンジョンジョン                                                                                                    | 通んでください      |
| 少たー本目でよりティコード<br>コミリフィニードンス<br>コミリフィニードンス<br>コミリフィニードンス<br>オ効用用           思入力内内にと問題に入はありませんか、「上訳内行で中込む」パタンクリックは、使<br>リックする局に以下の消息を再確認し、おりかなければチェックをつけてください。<br>や<br>リックする局に以下の消息を再確認し、おりかなければチェックをつけてください。<br>の<br>り入内容           課学園篇等学校(テスト)           計中込みの試験は以下の内容でお搬通えはありませんか<br>専題1次入学試験1月18日           読得情報           たち(長子)、性労は該場件本人のたち、性労ですか<br>原稿 学(男)           主年月日は基礎件本人の生作目ですか<br>2006年12月01日           世所はまて入力されていますか(入力可能な学校を超える場合を整く)<br>所用点 上都市 大賞 2 – 9 – 1           その他中込み時に減りはありませんか           尿る         上27                                                                                                    | (平死長字)       |
| セキュリティコート<br>ビス・ロットス<br>ゴンフス・ロードス<br>ゴンフス・ロードス<br>ゴンフス・ロードス<br>ゴンフス・ロードス<br>ゴンフス・ロードス<br>ゴンフス・ロードス<br>ゴンフス・ロードス<br>ゴンフス・ロードス<br>ゴンフス・ロードス<br>ゴンフス・ロードス<br>ゴンフス・ロードス<br>ゴンフス・ロードス<br>ゴンフス・ロードス<br>ゴンフス・ロードス<br>ゴンフス・ロードス<br>ゴンフス・ロードス<br>ゴンフス・ロードス<br>ゴンフィンド<br>ゴンフィンド<br>ゴンフィン<br>ゴンフィンド<br>ゴンフィンド<br>ゴンフィンド<br>ゴンフィン<br>ゴンフィン<br>ゴンフィン<br>ゴンフィン<br>ゴン<br>ゴン<br>ゴン<br>ゴン<br>ゴン<br>ゴン<br>ゴン<br>ゴン<br>ゴン<br>ゴン<br>ゴン<br>ゴン<br>ゴン<br>ゴン<br>ゴン<br>ゴン<br>ゴン<br>ゴン<br>ゴン<br>ゴン<br>ゴン<br>ゴン<br>ゴン<br>ゴン                                                                                                    |              |
| お助用                                                                                                    | (年月数7)       |
| <ul> <li>思入内内容にお前道えはありませんか、「上記内容で中込む」バタンクリックは、使<br/>リックマる高に以下の値目を再確認し、能力が知ければチェックをつけてください。</li> <li>即込内容</li> <li>諸学知篇高学校(テスト)</li> <li>計中込みの試験は以下の内容でお開催またありませんか<br/>東原1次入学試験1月18日</li> <li>読得情報</li> <li>広病((天)、住所は女孩を超える場合を除く)<br/>度程 学(男)</li> <li>生作月は基礎有未入の生作月ですか<br/>2006年12月01日</li> <li>世所は全て入力されていますか(入力可能文字孩を超える場合を除く)<br/>所用点 上話市 大賞 2 - 9 - 1</li> <li>その他申込内容に減りはありませんか</li> <li>反る</li> </ul>                                                                                                    | ✓ 月/ ── 年    |
| スカ内所にご前面えはありませんか、「上辺内にで申込む」バタンクリックは、他<br>リックする高に以下の値目を再確認し、終わがなければチェックをつけてください。<br>申込内容<br>掲撃周囲高等学校(テスト)<br>〕 か申込みの試験は以下の内容でお酬増えはありませんか                                                                                                    |              |
| <ul> <li>読者情報</li> <li>武氏(英子)、世別は基顯作本人の広名、世別ですか<br/>度但 学(男)</li> <li>生年月日は本疑符本人の生年月日ですか<br/>2006年12月01日</li> <li>世所は全て入力されていますか(入力可能文字意を超える場合を除く)<br/>所均県 上越市 大賞 2 - 9 - 1</li> <li>その他中辺内容に減りはありませんか</li> </ul>                                                                                                    |              |
| <ul> <li>□ 氏令(漢字)、性別は基礎特本人の氏令、性別ですか<br/>歴長 字 (男)</li> <li>□ 生牛月日は基礎特本人の生中月日ですか<br/>2006年12月01日</li> <li>□ 伊所は金て入力されていますか(入力可能文字数を超える場合を除く)<br/>新潟県 上然市 大賞 2 - 9 - 1</li> <li>□ その物申込内容に減りはありませんか</li> </ul>                                                                                                    |              |
| 既限 学 (男)      ま年月日 は泰勝者本人の生年月日ですか     2006年12月01日      伊所社会て入力されていますか(入力可能文学数を超える場合を除く)     が局県 上起市 大賞 2 - 9 - 1      その他中込内留に減りはありませんか      反     反                                                                                                    |              |
| <ul> <li>全年月日は本勝村本人の生年月日ですか<br/>2006年12月01日</li> <li>住所は全て入力されていますか(入力可能文字読を超える場合を除く)<br/>前沿県,上話市大賞2-9-1</li> <li>その他中込内解に減りはありませんか</li> </ul>                                                                                                    |              |
| 2006年12月01日<br>日本はなて入力されていますか(入力可能文字数を超える場合を除く)<br>新潟県 上越市 大賞 2 - 9 - 1<br>その他中込内容に減りはありませんか<br>戻る 上でが                                                                                                    |              |
| <ul> <li>① 任所は全て入力されていますか(入力可能文字数を超える場合を除く)<br/>新潟県 上越市 大員 2 − 9 − 1</li> <li>⑦ その他申込内容に添りはありませんか</li> </ul>                                                                                                    |              |
| 新潟県 上越市 大員 2 - 9 - 1<br>] その他申込内容にはりはありませんか<br>反る 上式が                                                                                                    |              |
| 】その他申込内容に減りはありませんか<br>戻る<br>▶ 120 <sup>9</sup>                                                                                                    |              |
| RS                                                                                                    |              |
|                                                                                                    | 内容で申込む       |
|                                                                                                    |              |
| aicompass                                                                                                    | 特徴法に基づく      |

出願情報の確認画面で、ここまでに入力した 出願情報に誤りがないか確認してください。誤 りがなければ申込内容、志願者情報にチェック を付加し、「上記内容で申込む」ボタンをクリッ クしてください。

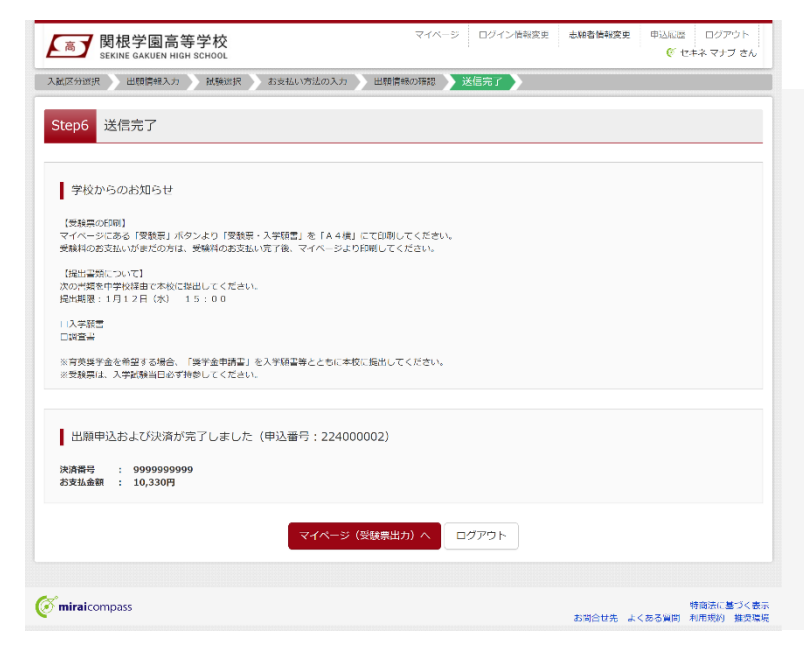

### STEP 9

送信完了のメッセージが表示されましたら出願 情報の送信完了となります。クレジットカード以 外のお支払方法を選択された方は、お支払期 限までに受験料のお支払いを完了させてくださ い。

JCB

Diners Club

### 受験料のお支払い

### クレジットカードでのお支払い -

お支払方法の選択後、出願情報の確認画面でカード番号などの必要事項を入力してください。

インターネット登録の流れのなかでお支払いが即時完了します。 VISA Managered

### コンビニエンスストアでのお支払い ――

インターネット登録で出願情報の送信が完了すると、お支払い先として選択したコンビニエンスストアでの払込 票番号が表示されます(払込票番号はご登録のメールアドレスにも送信されます)。

#### 各コンビニエンスストアのお支払い手順

|       | [払込票番号]をレジへ提示いただき、「インタ<br>−ネット支払い」とお申し付けのうえ、受験料<br>をお支払いください。 |           | 店頭端末(「Loppi」)を下記の手順で操作<br>し、[お客様番号]と[お電話番号]を入力してく<br>ださい。<br>・Loppi …「各種代金お支払い」–「マルチペイ<br>メントサービス」をタッチ<br>端末から出力された申込券をレジへ提示いただ<br>き、30 分以内に受験料をお支払いください。 |
|-------|---------------------------------------------------------------|-----------|----------------------------------------------------------------------------------------------------|
| Daily | [オンライン決済番号]をレジへ提示いただき、<br>「オンライン決済」とお申付けのうえ、受験料を<br>お支払いください。 | Seicomart | レジで「インターネット支払」とお申付けのうえ、<br>[オンライン決済番号]と[お電話番号]をレジ操<br>作画面で入力し、受験料をお支払いください。                                                                               |

### ペイジー(金融機関 ATM)でのお支払い ――

インターネット登録で出願情報の送信が完了すると、収納機関番号・お客様番号・確認番号が表示されます (収納機関番号・お客様番号・確認番号はご登録のメールアドレスにも送信されます)。

ペイジー対応 ATM を操作し、収納機関番号・お客様番号・確認番号を入力し、受験料をお支払いください。

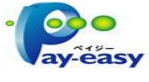

### ペイジー (ネットバンキング) でのお支払い -

インターネット登録で出願情報の送信が完了すると表示される「お支払いはこちら」をクリックしてください。ネット バンクのサイトを操作し、受験料をお支払いください。

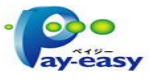

### 受験票・入学願書の印刷

| SERINE GARDEN HIGH SCHOOL                                                                                                    | で セキネマナブ さ/                                                                                           |
|----------------------------------------------------------------------------------------------------|----------------------------------------------------------------------------------------------------|
| 受験票(申込番号:224000                                                                                                    | 002)                                                                                                  |
| 試験情報                                                                                                    |                                                                                                    |
| 入試区分                                                                                                    | <b>専期1次入学試験</b>                                                                                       |
| 就除名 • 就除日                                                                                                    | 専務1次入学試験 1月16日 [4001]                                                                                 |
| ダウンロード<br>受験票PDFをダウンロードします。<br>ブラウザ上でPDFを聞き印刷を行うと、<br>PDFを保存した後は、AdobeReaderを)                                                                                        | 豪婦が満見たり、レイアウトが勝れる場合があります。<br>)用して表示・日前を行ってください。                                                       |
| ダウンロード<br>受験罪PDFをダウンロードします。<br>プラウザ上でPDFを増き位用をいうと、<br>PDFを見てた後に、AddoのReaderを記<br>AddooReaderを記符ちてない方は以下<br>Cardeal Beeder                                             | 転線が満たり、レイアウトが加れる場合があります。<br>1用して表示・日前取行ってください、<br>リンクよりダウンロードし、インストールしてください、<br>【受設策】 表示              |
| ダウンロード<br>受験罪P0Fをダウンロードします。<br>プラウザ上でP0Fを総合を開催すりつと、<br>P0Fを低考した後は、AdobeReaderを3<br>AdobeReaderを3時ちでない方はD1F<br>レードのない方はD1F<br>クランドードのないがはしたら<br>タウンドードのないがはいたら         | 軍隊が満発たり、レイアウトが勝れる場合があります。<br>1用して表示・印刷を行ってください。<br>リンクよりダウンロードし、インストールしてください。<br>【受験策】 表示             |
| ダウンロード<br>気験用PDFをダウンロードします。<br>プラウザ上でPDFを知道用をいうと、<br>PDFを通道した激は、AdobeReaderをお<br>AdobeReaderをおあってない方はDJF<br>入 Parket Parket<br>ダウンドードですない方はいろら<br>ビニンスストンでプリント下る方はいろら | 電像が発見たり、レイアウトが開れる場合があります。<br>3回して表示・印刷を行ってください。<br>リンクよりダウンロードし、インストールしてください。<br>【愛敏策】 表示<br>戻る □グアウト |

### STEP 2

「受験票表示」ボタンをクリックすると、受験票・ 入学願書を PDF ファイルで取得できます。

・受験票・入学願書を登録されているメールアドレ スに送信したい場合、「ダウンロードできない方はこ ちら」ボタンをクリックしてください。

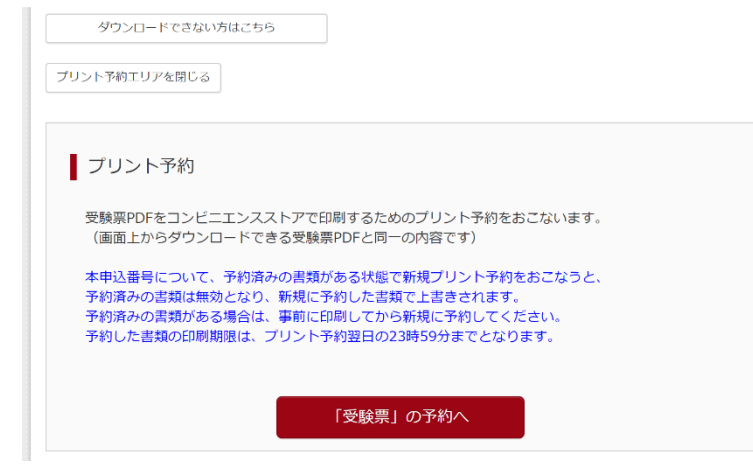

# STEP 3

取得した PDF ファイルをご自宅のプリンター等 で印刷してください。

受験票・入学願書をコンビニエンスストアのマル チコピー機で印刷したい場合、「コンビニエンス ストアでプリントする方はこちら」をクリックして、 プリント予約をしてください(マルチコピー機の 利用には、別途料金が必要です)。